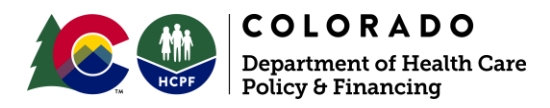

# **OPERATIONAL MEMO**

OPERATIONAL MEMO NUMBER: HCPF OM 19-032 TITLE: ENTERING TEMPORARY CENSUS INCOME - MEDICAL ASSISTANCE SUPERSEDES NUMBER: N/A ISSUE DATE: JULY 16, 2019 EFFECTIVE DATE: JULY 1, 2019 DIVISION AND OFFICE: HEALTH INFORMATION OFFICE PROGRAM AREA: ELIGIBILITY POLICY APPROVED BY: CHRIS UNDERWOOD KEY WORDS: ENTERING TEMPORARY CENSUS INCOME FOR MEDICAL ASSISTANCE PROGRAMS

HCPF Memo Series can be accessed online: <u>https://www.colorado.gov/hcpf/memo-series</u>

#### **Purpose and Audience:**

The purpose of this memo is to advise eligibility sites on how to receive and enter temporary census income related to the 2020 Census Demonstration Project for medical assistance cases. All eligibility sites are requested to follow the procedures outlined below regarding temporary census income for MAGI and Non-MAGI Medical Assistance cases. Please share this memo with staff members as deemed necessary.

#### **Background:**

To ensure that income earned from temporary census employees is accurately applied to medical assistance cases, income shall be counted differently based on MAGI and Non-MAGI programs. The earned income for temporary census employees, directly received from Census Bureau earned income, will need to be considered in Medical Assistance eligibility determinations for MAGI programs. For Non-MAGI programs, the income will be exempted. Colorado Benefits Management System (CBMS) changes to implement this policy will occur on July 1, 2019.

The federal regulation gives the Department the authority to implement the annualized income methodology specific to MAGI based programs for temporary census income. This methodology uses an annual amount for self-employment, seasonal employment, and of commission-based employment, as opposed to a monthly amount, to calculate an average monthly amount in CBMS. That average monthly amount is then used in the individual's eligibility determination. The purpose of this policy change is to limit the impact that regular changes in the individual's income have on the member's eligibility. Temporary census income is considered seasonal income.

#### Page 2 of 5

Based on the guidance the Department received from the Centers for Medicare & Medicaid Services (CMS), an individual's temporary work is usually four to eight weeks and temporary census employees are paid weekly through the Census Bureau.

Below are estimated pay periods for these census employees:

- July 26th through October 11th, 2019
- March 30, 2020 through July 31st, 2020

**NOTE:** Permanent employees of the Census Bureau, who are employed outside of the 2020 census period, are <u>not</u> included in this demonstration project.

#### **Information/Procedure:**

The following information provides a step-by-step guide on how the temporary census income should be entered on the **Income Summary** page in CBMS.

Navigate to the Income Summary page using the Left Navigation Panel or Initiate the Interactive Interview (II) Queue for the case.

#### In the Select Income Category data group:

1) Select the **Earned** radio button.

2) From the **Name** drop-down menu, select the individual who has the income.

3) The **Add Employer** button will be enabled only if there are existing employers listed for the individual. Click this button if you need to add a new employer record.

a. If not enabled, it means there are no existing employer records and you can proceed with the data entry without clicking on the "Add Employer" button.

| Earned Income                                 | EDMS 🌖 🖕               | 🕒 📀 🧕 🔍 🎙               | <b>1</b> |
|-----------------------------------------------|------------------------|-------------------------|----------|
| Select Income Category 1                      |                        |                         |          |
| Summary Earned Unearned Inkind Room and Board | Rental O Child-Spousal |                         |          |
| *Name:                                        | Add Employer           | Add Earned/Self Emp Det | alls     |
|                                               |                        |                         |          |

#### In the **Employment Details** data group:

- 4) Enter the Effective Begin Date.
- 5) Select **'Yes'** or **'No'** to indicate whether the individual is self-employed.

a. If **'Yes'**, the **Self Employment Details** data group is added to this page.

| Employment Details                                                                            |                                                                                             |                                   | <b>(</b>    |
|-----------------------------------------------------------------------------------------------|---------------------------------------------------------------------------------------------|-----------------------------------|-------------|
| * Effective Begin Date: 4<br>MM/DD/YYYY<br>* Solf-Employed: 5<br>Yes No<br>Employment Type: 8 | Effective End Date:<br>MM/DD/YYYY<br>* Employment Begin Date:<br>MM/DD/YYYY<br>Telephone #: | *Employer Name:<br>Email Address: | 7           |
| FA Specific Information                                                                       |                                                                                             | MA Specific Informatio            | <u>n</u> 88 |
| Employment Termination<br>Employment End Date:                                                | Termination Resson: Verification:                                                           | Sou                               | irce:       |
| MM/DD/YYYY                                                                                    | ~                                                                                           | ~                                 | >           |
| * Date Reported:<br>MM/DD/YYYY 9                                                              | Date Verified:<br>MM/DD/YYYY                                                                |                                   |             |
| Address                                                                                       | 10                                                                                          |                                   | <b>H</b> B  |

b. If 'no', the Earned Income Details **data group is added to this page.** 

6) Enter the Employment Begin Date.

- a. This is the date the individual actually began working for the employer.
- 7) Enter the **Employer Name.**
- 8) Select the **Employment Type.**
- 9) Enter Date Reported.
- 10) If available, enter the **Employer's Address**.
- In the **Earned Income Details** data group:

11) Enter the **Effective Begin Date.** This date determines when the income will begin to count for the individual.

- 12) Select the **Income Type** from the drop-down menu.
  - a. For the Temporary Census income, the **Income Type** to select is 'Other'.
  - b. When 'Other' is selected, another window will appear for you to select the appropriate **Earned Income Type**, 'Temporary Census'.

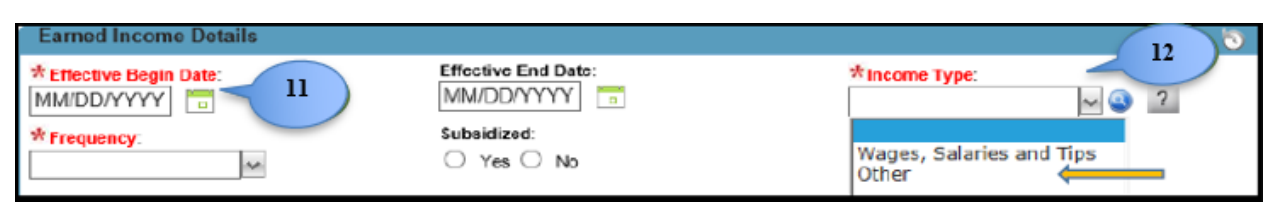

Below is the pop-up screen that will appear when 'Other' is selected.

13) Under **AmeriCorps/Title V/Volunteer**, a new radio button for **Temporary Census** will be added and should be selected.

|                                      | Earned Income Types EDMs S 🚖 🗈 📀 🔍 🗭 🛃                  |
|--------------------------------------|---------------------------------------------------------|
| De                                   | etail                                                   |
| Allo                                 | wances:                                                 |
| 0                                    | Depart of Rehab Training Allowance                      |
| 0                                    | Home Care Allowance - Provider Payment                  |
| 0                                    | On the Job Training OJT - WIA                           |
| 0                                    | On the Job Training OJT - Other                         |
| 0                                    | Manpower Training Allowance                             |
| 0                                    | Rehabilitation Training Allow-Government                |
| 0                                    | Vocational Training Allowance                           |
| Am                                   | eriCorps/Title V/Volunteer:                             |
| 0                                    | Retired Senior Volunteer                                |
| 0                                    | Senior Citizen Volunteer Program Over 60                |
| 0                                    | VISTA                                                   |
| 0                                    | Title V OAA Senior Community Service Employment Program |
| 0                                    | AmeriCorps National and Community Service Act (NCSA)    |
| ()<br>International<br>International | Temporary Census 13                                     |

14) Select the **Frequency** to specify how often the individual is paid.

15) Enter the **Date Reported.** 

| Effective Begin Date:<br>MM/DD/YYYY<br>Frequency:<br>14<br>Effective End Date:<br>MM/DD/YYYY<br>Subsidized:<br>Yes O No<br>Income Type:<br>Date Reported:<br>MM/DD/YYYY<br>To<br>MM/DD/YYYY<br>To | Earned Income Details                           |                                                            | 🛞 * (                                        | ) |
|----------------------------------------------------------------------------------------------------|-------------------------------------------------|------------------------------------------------------------|----------------------------------------------|---|
|                                                                                                    | Effective Begin Date:<br>MM/DD/YYYY  Frequency: | Effective End Date:<br>MM/DD/YYYY<br>Subsidized:<br>Yes No | Income Type:<br>Date Reported:<br>MM/DD/YYYY |   |

In the Paycheck Summary data group:

- 16) Enter the **Date Received** as the actual date the individual was paid.
- 17) Enter the **Total # of Hours Worked** during that pay period.
- 18) The **Gross Amount** is the amount before any taxes and/or deductions are taken.

#### 19) Select the **Paycheck Type.**

`Representative' means regular anticipated income that is expected to receive. If this is a normal paycheck for the individual, select this option.
`Non-Representative' means irregular income that is not regularly received. Examples: overtime, fewer hours due to illness, on vacation, etc.

- 20) Select the **Verification** from the drop-down menu.
- 21) Select the **Source** from the drop-down menu.
- 22) Enter the Date Reported.

23) **Save** the page.

| Paycheck Summary                       |                             |                          |                            |              | 9                        |
|----------------------------------------|-----------------------------|--------------------------|----------------------------|--------------|--------------------------|
| Date Received                          | Gross Amount                | Paycheck Type            | FA Use Month               | CW Us        | e Month                  |
|                                        |                             |                          |                            |              |                          |
| Detail                                 |                             |                          |                            |              | 19 🛛                     |
| *Date Received: 16                     | Total # of Ho               | 00 17                    | *Gross Amount<br>s 00      | 18           | *Paycheck Type:          |
| Private Disability Taxable A<br>s . 00 | Amount: Housing Alle        | wance for Minister.      | s . 00                     |              | Taxable Amount<br>5 . 00 |
| Verification:                          | 20 Source:                  | 21                       | A Use Month:<br>MM/YYYY    |              | CW Use Month:<br>MM/YYYY |
| *Date Reported: 22                     | 2 Date Verifice<br>MM/DD/YY | 1:<br>/YY                | Good Cause Reason:         | ~            | 23                       |
| Emp                                    | loyment info Voluntary St   | riker Transfer of Income | Income Expenses Tax Gredit | Annual-Incon |                          |

### **CBMS Process**

It is important to note that income is annualized if it is entered as Temporary Census and CBMS will also annualize income when it is identified as Seasonal.

## **Effective Date:**

July 1, 2019

## Attachment:

None

### **Department Contact:**

Medicaid.Eligibility@state.co.us